## Сторнирование разливного пива

(j)

При удалении всех товаров из чека по нажатию клавиши "Сторно всех позиций" разливное пиво удаляется без запроса считывания кода маркировки.

## Сторнирование товара без подключения к сервису учета остатков

При сторнировании, как и при добавлении разливного пива в чек, требуется сканирование кода маркировки.

| 1. Для удаления                      | разливного пива из чека нажми | ите клавишу "Сторно текущей позиции". На экран бу | дет выведен диалог             |
|--------------------------------------|-------------------------------|---------------------------------------------------|--------------------------------|
| 🚺 Мастер                             |                               | Kac<br>v.4.6.2                                    | ca 8 16:47<br>46-6228 07.12.23 |
| ПРОДАЖ                               | (A № 1                        |                                                   |                                |
| Пиво разл                            | ивное                         | 1.00                                              | 00 179.00                      |
|                                      |                               |                                                   |                                |
|                                      |                               |                                                   |                                |
|                                      | Выбе                          | ерите действие                                    |                                |
| Вы действительно хо<br>позицию 'Пиво |                               | льно хотите сторнировать<br>ю 'Пиво разливное'?   |                                |
| Пиво                                 | OK (Enter)                    | Отмена (ESC)                                      |                                |
|                                      |                               |                                                   |                                |
|                                      |                               |                                                   | Отд. 0                         |
| 1.000                                | <b>x 179.00 -</b> 0.0         | 0 = 1                                             | .79.00                         |
| Скидка:                              | 0.00                          | Сумма чека: 17                                    | 9.00                           |

Нажмите "Ввод" для сторнирования позиции. Нажмите "Отмена" для возврата в режим продажи.

2. При нажатии клавиши "Ввод" на экран будет выведен диалог сканирования кода маркировки:

| 🖸 Мастер                       |                |                            | касса 8<br>v.4.6.246-62 | 16:49<br>28 07.12.23  |
|--------------------------------|----------------|----------------------------|-------------------------|-----------------------|
| ПРОДАЖА                        | A № 1          |                            |                         |                       |
| Пиво разли                     | Пиво разливное |                            |                         | 179.00                |
|                                | Ска            | нирование кода маркировки  |                         |                       |
|                                | rΟ             | гсканируйте код маркировки |                         |                       |
| Пиво                           |                | Отмена (ESC)               |                         |                       |
| 1.000                          | x 179.0        | <b>0 -</b> 0.00            | = 179                   | отд. 0<br><b>9.00</b> |
| Скидка: 0.00 Сумма чека: 179.0 |                | 00                         |                         |                       |

Отсканируйте код маркировки разливного пива или нажмите "Отмена" для того, чтобы вернуться к работе с чеком.

- 3. Если в чеке несколько позиций разливного пива, то при сканировании:
  - кода маркировки выбранной позиции позиция удаляется из чека,
    - кода маркировки невыбранной позиции, присутствующей в чеке удаляется позиция, код маркировки которой был отсканирован.
      На экран будет выведено сообщение:

| Скидка: <b>0.00</b> | Сумма чека:                 | 377.00                                   |
|---------------------|-----------------------------|------------------------------------------|
| 1.000 x 198.00      | <b>) -</b> 0.00             | отд. 0<br><b>= 198.00</b>                |
| Разлистости.        | OK (Enter)                  |                                          |
| Удал                | ена позиция: Пиво разливное |                                          |
|                     | Сообщение                   |                                          |
| Разливное пиво      |                             | 1 198.00                                 |
| Пиво разливное      | ·                           | 1.000 179.00                             |
| ПРОДАЖА №1          |                             |                                          |
| 🔾 Мастер            |                             | касса 8 17:28<br>v.4.6.246-6228 07.12.23 |

4. Если считан код маркировки товара, которого нет в чеке, то на экран будет выведено предупреждение:

| 🔾 Мастер                                 |           |                                | кас<br>v.4.6.2         | ca 8 17:16<br>46-6228 07.12.23 |
|------------------------------------------|-----------|--------------------------------|------------------------|--------------------------------|
| продаж                                   | (A № 1    |                                |                        |                                |
| Пиво разл                                | ивное     |                                | 1.00                   | 0 179.00                       |
|                                          |           |                                |                        |                                |
|                                          |           | Предупрежден                   | ие                     |                                |
|                                          | В докумен | те нет позиции с<br>маркировки | таким кодом            |                                |
| Пиво                                     |           | OK (Enter)                     |                        |                                |
| отд. 0<br>1 000 x 179 00 - 0 00 = 179 00 |           |                                | отд. 0<br><b>79 00</b> |                                |
|                                          |           |                                |                        |                                |
| Скидка: 0.00 Сумма чека: 1/9             |           | 9.00                           |                        |                                |

## Сторнирование товара с подключением к сервису учета остатков

При сторнировании разливного пива с подключением к сервису учета остатков сканирование кода маркировки не требуется.

| Для удаления р                 | оазливного пива из чека нажмите клавишу                           | 'Сторно текущей позиции". На экран будет выведен диалс |  |
|--------------------------------|-------------------------------------------------------------------|--------------------------------------------------------|--|
| 🖸 Мастер                       |                                                                   | касса 8 16:47<br>v.4.6.246-6228 07.12.23               |  |
| продаж                         | A № 1                                                             |                                                        |  |
| Пиво разл                      | Пиво разливное 1.000 179.00                                       |                                                        |  |
|                                |                                                                   |                                                        |  |
|                                | Выберите                                                          | действие                                               |  |
|                                | Вы действительно хотите сторнировать<br>позицию 'Пиво разливное'? |                                                        |  |
| Пиво                           | OK (Enter)                                                        | Отмена (ESC)                                           |  |
|                                |                                                                   | Отд. 0                                                 |  |
| 1.000 x 179.00 - 0.00 = 179.0  |                                                                   |                                                        |  |
| Скидка: 0.00 Сумма чека: 179.0 |                                                                   | Сумма чека: <b>179.00</b>                              |  |

Нажмите "Ввод" для сторнирования позиции. Нажмите "Отмена" для возврата в режим продажи.